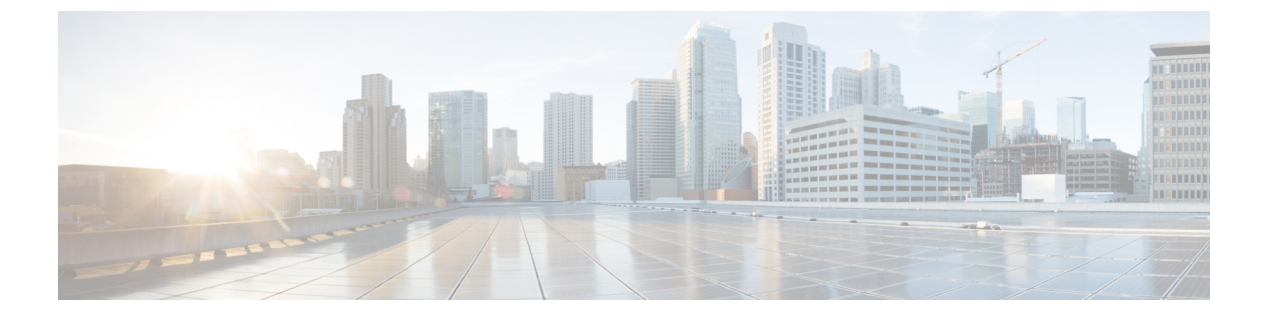

# 分類の設定

- ・分類について (1ページ)
- 分類の前提条件 (2ページ)
- •注意事項と制約事項(2ページ)
- トラフィッククラスの設定(3ページ)
- •分類設定の確認 (10ページ)
- •分類の設定例 (10ページ)

# 分類について

分類とは、パケットをトラフィッククラスに振り分けることです。指定した分類済みトラフィックに対して特定のアクション(ポリシングやマークダウンなど)を実行するようにデバイスを 設定します。

パケットの特性を次の表に示す分類基準と照合することによって、各トラフィッククラスを表 すクラスマップを作成できます。

| 分類基準                     | 説明                                         |
|--------------------------|--------------------------------------------|
| CoS                      | IEEE 802.1Q ヘッダー内のサービス クラス<br>(CoS)フィールド。  |
| IP precedence            | IP ヘッダーのタイプ オブ サービス (ToS) バ<br>イト内部の優先順位値。 |
| Diffserv コード ポイント (DSCP) | IP ヘッダーの DIffServ フィールド内部の DSCP<br>値。      |
| ACL                      | IP、IPv6、または MAC ACL 名                      |
| パケット長                    | レイヤ3パケット長のサイズ範囲                            |

#### 表1:分類基準

| 分類基準     | 説明                                                                                |
|----------|-----------------------------------------------------------------------------------|
| IP RTP   | Real-time Transport Protocol (RTP) を使用して<br>いるアプリケーションを、UDP ポート番号範<br>囲によって識別します。 |
| MPLS 試験版 | EXP フィールド値。                                                                       |

複数の一致基準を指定することも、特定の基準について照合しないようにすることも、一部または全部の基準を照合することによってトラフィック クラスを決定することもできます。

(注) ただし、ACL について照合する場合は、パケット長を除く他の一致基準を match-all クラ ス内で指定することはできません。match-any クラス内では、ACL およびその他の一致基 準について照合できます。

QoS ポリシー マップ内でどのクラスにも一致しないトラフィックは、class-default と呼ばれる デフォルトのトラフィック クラスに割り当てられます。QoS ポリシー マップ内で class-default を参照することで、この一致しないトラフィックを選択できます。

同じタイプのトラフィックを処理する別のインターフェイスのQoSポリシーを定義する場合、 クラスマップを再利用できます。

# 分類の前提条件

分類の前提条件は、次のとおりです。

- ・モジュラ QoS CLI について理解している。
- •デバイスにログインしている。

## 注意事項と制約事項

分類の設定時のガイドラインと制約事項は次のとおりです。

- ・キーワードが付いている show コマンドはサポートされていません。 internal
- クラスマップ内で指定できる一致基準の数は最大1,024 個です。
- 1つのポリシーマップで使用するために設定できるクラスの数は最大128個です。
- •ACLについて照合する際、それ以外に指定できる一致基準は、match-allクラス内のレイヤ 3パケット長だけです。
- コマンドの match-all オプションはサポートされていません。class-map type qos match-all このコマンドの一致基準は、コマンドと同じになります。class-map type qos match-any コ

マンドの結果は、コマンドと同じです。class-map type qos match-allclass-map type qos match-any

- レイヤ2ポート上のトラフィックは、着信パケットのポートポリシーに基づいて分類できます(ただし両方に基づいて分類することはできません)。両方のポリシーが存在する場合、デバイスはポートポリシーに基づいて動作します。
- MAC ベースの ACL がクラス マップで一致する QoS ポリシーは、IPv6 トラフィックでは 機能しません。QoS の場合、IPv6 トラフィックは、MAC アドレスではなく IPv6 アドレス に基づいて照合する必要があります。
- ICMP タイプまたはコードの一致を含む ACL を参照する QoS ポリシーはサポートされて いません。
- TCP フラグの一致を含む ACL を参照する QoS ポリシーはサポートされていません。

# トラフィック クラスの設定

### ACL 分類の設定

トラフィックを分類するには、既存のACLに基づいてパケットを照合します。ACLキーワードの permit および deny は、照合時には無視されます。QoS では ACL の許可-拒否機能は使用されません。IPv4、IPv6、または MAC アドレスによる分類が可能です。

ステップ1 グローバル コンフィギュレーション モードに入ります。

#### switch# configure terminal

ステップ2 class-name という名前のクラスマップを作成するか、そのクラスマップにアクセスし、クラスマップモー ドを開始します。クラスマップ名には、アルファベット、ハイフン、またはアンダースコア文字を含める ことができ、最大40文字まで設定できます。(オプションが選択されておらず、複数の match ステートメ ントが入力される場合、デフォルトは match-any です。)

switch(config)# class-map [type qos] [match-any | match-all] class-name

**ステップ3** acl-name に基づいてパケットを照合することによって、トラフィッククラスを構成します。permit および deny ACL キーワードは照合では無視されます。

switch(config-cmap-qos)# match access-group name acl-name

#### 例:ACL 分類の構成

次に、実行構成の例を示します。プレースホルダを、セットアップに関連する値に置 き換えます。 configure terminal
 class-map class\_acl
 match access-group name my\_acl

次に、ACL クラスマップ設定の表示方法例を示します。

show class-map class acl

## **DSCP**分類の設定

IP ヘッダーの DiffServ フィールドの DSCP 値に基づいてトラフィックを分類できます。標準の DSCP 値については、次の表を参照してください。

#### 表 2:標準の DSCP 値

| 値    | DSCP 値のリスト                                  |
|------|---------------------------------------------|
| afll | AF11 dscp(001010):10進值10                    |
| af12 | AF12 dscp(001100):10 進値 12                  |
| af13 | AF13 dscp(001110):10 進値 14                  |
| af21 | AF21 dscp(010010):10進值18                    |
| af22 | AF22 dscp(010100):10 進値 20                  |
| af23 | AF23 dscp(010110):10進值22                    |
| af31 | AF31 dscp(011010):10進值26                    |
| af32 | AF40 dscp(011100):10 進値 28                  |
| af33 | AF33 dscp(011110):10 進値 30                  |
| af41 | AF41 dscp(100010):10 進値 34                  |
| af42 | AF42 dscp(100100):10 進値 36                  |
| af43 | AF43 dscp(100110):10 進値 38                  |
| cs1  | CS1 (precedence 1) dscp(001000): 10 進值 8    |
| cs2  | CS2 (precedence 2) dscp (010000) : 10 進值 16 |
| cs3  | CS3 (precedence 3) dscp (011000) : 10 進值 24 |
| cs4  | CS4 (precedence 4) dscp(100000): 10 進值 32   |
| cs5  | CS5 (precedence 5) dscp(101000): 10 進值 40   |
| cs6  | CS6 (precedence 6) dscp(110000): 10 進值 48   |

| 値     | DSCP 値のリスト                                  |
|-------|---------------------------------------------|
| cs7   | CS7 (precedence 7) dscp (111000) : 10 進值 56 |
| デフォルト | デフォルト dscp(000000):10 進値 0                  |
| ef    | EF dscp(101110):10進值46                      |

ステップ1 グローバル コンフィギュレーション モードに入ります。

#### switch# configure terminal

**ステップ2** class-name という名前のクラスマップを作成するか、そのクラスマップにアクセスし、クラスマップモードを開始します。クラスマップ名には、アルファベット、ハイフン、またはアンダースコア文字を含めることができ、最大 40 文字まで設定できます。

switch(config)# class-map [type qos] [match-any | match-all] class-name

**ステップ3** dscp-values に基づいてパケットを照合することによって、トラフィッククラスを構成します。標準のDSCP 値については、次の表を参照してください。

switch(config-cmap-qos)# match [not] dscp dscp-values

- ステップ4 グローバル クラス マップ キューイング モードを終了し、グローバル 構成モードを開始します。 switch(config-cmap-qos)# exit
- ステップ5 (任意)実行構成をスタートアップ構成に保存します。

switch(config)# copy running-config startup-config

#### 例

次に、DSCP クラス マップ設定の表示方法例を示します。 show class-map class\_dscp

### **IP Precedence** 分類の設定

IP ヘッダーの ToS バイト フィールドの優先順位値に基づいてトラフィックを分類できます。

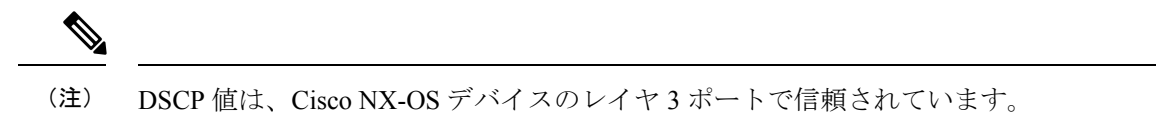

優先順位値を以下に示します。

#### 表 3:優先順位値

| 値              | 優先順位値のリスト                    |
|----------------|------------------------------|
| $0 \sim 7$     | IP precedence 値              |
| クリティカル         | クリティカル優先順位(5)                |
| flash          | フラッシュ優先順位(3)                 |
| flash-override | フラッシュ オーバーライド優先順位(4)         |
| 即時             | 即時優先順位(2)                    |
| インターネット        | インターネットワーク コントロール優先順位<br>(6) |
| network        | ネットワーク コントロール優先順位(7)         |
| プライオリティ        | プライオリティ優先順位(1)               |
| routine        | ルーチン優先順位(0)                  |

ステップ1 グローバル コンフィギュレーション モードに入ります。

#### configure terminal

**ステップ2** class-name という名前のクラスマップを作成するか、そのクラスマップにアクセスし、クラスマップモードを開始します。クラスマップ名には、アルファベット、ハイフン、またはアンダースコア文字を含めることができ、最大 40 文字まで設定できます。

#### class-map [type qos] [match-any | match-all] class-name

**ステップ3** precedence-values に基づいてパケットを照合することによって、トラフィック クラスを構成します。値を 次の表に示します。指定した範囲に一致しない値について照合するには、not キーワードを使用します。

#### match [not] precedence precedence-values

ステップ4 グローバル クラス マップ キューイング モードを終了し、グローバル 構成モードを開始します。

exit

**ステップ5** (任意)実行構成をスタートアップ構成に保存します。

#### copy running-config startup-config

#### 例: IP Precedence 分類の構成

次に、実行構成の例を示します。プレースホルダを、セットアップに関連する値に置 き換えます。

```
configure terminal
    class-map class_ip_precedence
    match precedence 1-2, 5-7
    exit
```

次に、IP precedence クラス マップ設定の表示方法例を示します。

```
show class-map class ip precedence
```

## プロトコル分類の設定

レイヤ3プロトコルのトラフィックでは、ACL 分類の照合を使用できます。

表 4: match コマンドのプロトコル引数

| 引数       | 説明                                                 |
|----------|----------------------------------------------------|
| arp      | Address Resolution Protocol (ARP)                  |
| bridging | ブリッジング                                             |
| cdp      | Cisco Discovery Protocol (CDP)                     |
| dhcp     | Dynamic Host Configuration (DHCP)                  |
| isis     | Intermediate System to Intermediate System (IS-IS) |
| lldp     | Link Layer Discovery Protocol                      |
| lacp     | リンク集約制御プロトコル                                       |

ステップ1 グローバル コンフィギュレーション モードに入ります。

#### switch# configure terminal

**ステップ2** class-name という名前のクラスマップを作成するか、そのクラスマップにアクセスし、クラスマップモー ドを開始します。クラスマップ名には、アルファベット、ハイフン、またはアンダースコア文字を含める ことができ、最大 40 文字まで設定できます。

switch(config)# class-map [type qos] [match-any | match-all] class-name

- **ステップ3** 指定したプロトコルに基づいてパケットを照合することによって、トラフィック クラスを構成します。 switch(config-cmap-qos)# match protocol {arp | bridging | cdp | dhcp | isis}
- ステップ4 グローバル クラス マップ キューイング モードを終了し、グローバル 構成モードを開始します。 switch(config-cmap-qos)# exit
- ステップ5 (任意)実行構成をスタートアップ構成に保存します。

switch(config)# copy running-config startup-config

例:プロトコル分類の構成

次に、実行構成の例を示します。プレースホルダを、セットアップに関連する値に置 き換えます。

```
configure terminal
class-map class_protocol
match protocol isis
exit
```

次に、protocol クラス マップ設定の表示方法例を示します。

show class-map class protocol

### **CoS**分類の設定

IEEE 802.1Q ヘッダー内のサービス クラス (CoS) に基づいてトラフィックを分類できます。 この3 ビットのフィールドは IEEE 802.1p で QoS トラフィック クラスをサポートするために規 定されています。CoS は VLAN ID タグフィールドの上位 3 ビットで符号化され、user\_priority と呼ばれます。

ステップ1 グローバル コンフィギュレーション モードに入ります。

#### switch# configure terminal

**ステップ2** class-name という名前のクラスマップを作成するか、そのクラスマップにアクセスし、クラスマップモードを開始します。クラスマップ名には、アルファベット、ハイフン、またはアンダースコア文字を含めることができ、最大 40 文字まで設定できます。

switch(config)# class-map [type qos] [match-any | match-all] class-name

ステップ3 CoS 値のリストに基づいてパケットを照合することによって、トラフィック クラスを構成します。指定できる範囲は0~7です。指定した範囲に一致しない値について照合するには、not キーワードを使用します。

switch(config-cmap-qos)# match [not] cos cos-list

ステップ4 グローバル クラス マップ キューイング モードを終了し、グローバル 構成モードを開始します。

switch(config-cmap-qos)# exit

**ステップ5** (任意)実行構成をスタートアップ構成に保存します。

switch(config)# copy running-config startup-config

#### 例: CoS 分類の構成

次に、実行構成の例を示します。プレースホルダを、セットアップに関連する値に置 き換えます。

```
configure terminal
class-map class_cos
match cos 4,5-6
exit
```

次に、CoS クラスマップ設定の表示方法の例を示します。

```
show class-map class_cos
```

### IP Real-time Transport Protocol (RTP) 分類の設定

IP Real-time Transport Protocol (RTP) は、オーディオやビデオなどのデータを送信するリアル タイムアプリケーション用のトランスポートプロトコルで、RFC 3550 で規定されています。 RTPでは一般的なTCPポートやUDPポートは使用されませんが、通常はポート16384~32767 を使用するように RTP を設定します。偶数番号ポートを UDP 通信に使用し、1 つ上の奇数番 号ポートを RTP Control Protocol (RTCP)通信に使用します。

UDP ポート範囲に基づいて分類を構成できます。UDP ポート範囲は、RTP を使用するアプリ ケーションを対象とする可能性があります。

ステップ1 グローバル コンフィギュレーション モードに入ります。

#### switch# configure terminal

**ステップ2** class-name という名前のクラスマップを作成するか、そのクラスマップにアクセスし、クラスマップモードを開始します。クラスマップ名には、アルファベット、ハイフン、またはアンダースコア文字を含めることができ、最大 40 文字まで設定できます。

switch(config)# class-map [type qos] [match-any | match-all] class-name

ステップ3 UDPポート番号の下限と上限に基づいてパケットを照合することによって、トラフィッククラスを構成します。UDPポート番号の範囲は、RTPを使用するアプリケーションを対象とする可能性があります。値の範囲は 2000 ~ 65535 です。

switch(config-cmap-qos)# match ip rtp udp-port-value

ステップ4 グローバル クラス マップ キューイング モードを終了し、グローバル 構成モードを開始します。

switch(config-cmap-qos)# exit

**ステップ5** (任意)実行構成をスタートアップ構成に保存します。

switch(config)# copy running-config startup-config

#### 例:IP Real-time Transport Protocol(RTP)分類の構成

次に、実行構成の例を示します。プレースホルダを、セットアップに関連する値に置 き換えます。

```
configure terminal
class-map class_rtp
match ip rtp 2000-2100, 4000-4100
exit
copy running-config
startup-config
```

次に、RTP クラスマップ設定の表示方法例を示します。

```
switch# show class-map class_rtp
```

## MPLS 実験分類の構成

**ステップ1** グローバル コンフィギュレーション モードに入ります。

switch# configure terminal

ステップ2 class-mpls にアクセスします。

switch(config)# class-map type qos match-any class-mpls

ステップ3 mplsexperimental を一致させることによってトラフィック クラスを構成します。

switch(config-cmap-qos)# match mpls experimental topmost number

#### 例:MPLS 実験分類の構成

```
configure terminal
    class-map type qos match-any class-mpls
    match match mpls experimental topmost 2, 5-7
```

# 分類設定の確認

クラスマップ設定を確認するには、show class-map コマンドを使用します。このコマンドに よって、すべてのクラスマップが表示されます。

## 分類の設定例

次に、2つのクラスのトラフィックについて分類を設定する例を示します。

I

class-map class\_dscp
match dscp af21, af32
exit
class-map class\_cos
match cos 4, 5-6
exit

I

翻訳について

このドキュメントは、米国シスコ発行ドキュメントの参考和訳です。リンク情報につきましては 、日本語版掲載時点で、英語版にアップデートがあり、リンク先のページが移動/変更されている 場合がありますことをご了承ください。あくまでも参考和訳となりますので、正式な内容につい ては米国サイトのドキュメントを参照ください。